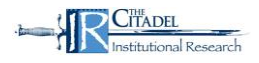

## Step 1. Logging In

The Citadel Course Evaluation site can be accessed through The Citadel's web site (under Tools) and Lesesne Gateway.

Use your Lesesne gateway ID and password to access CoursEval.

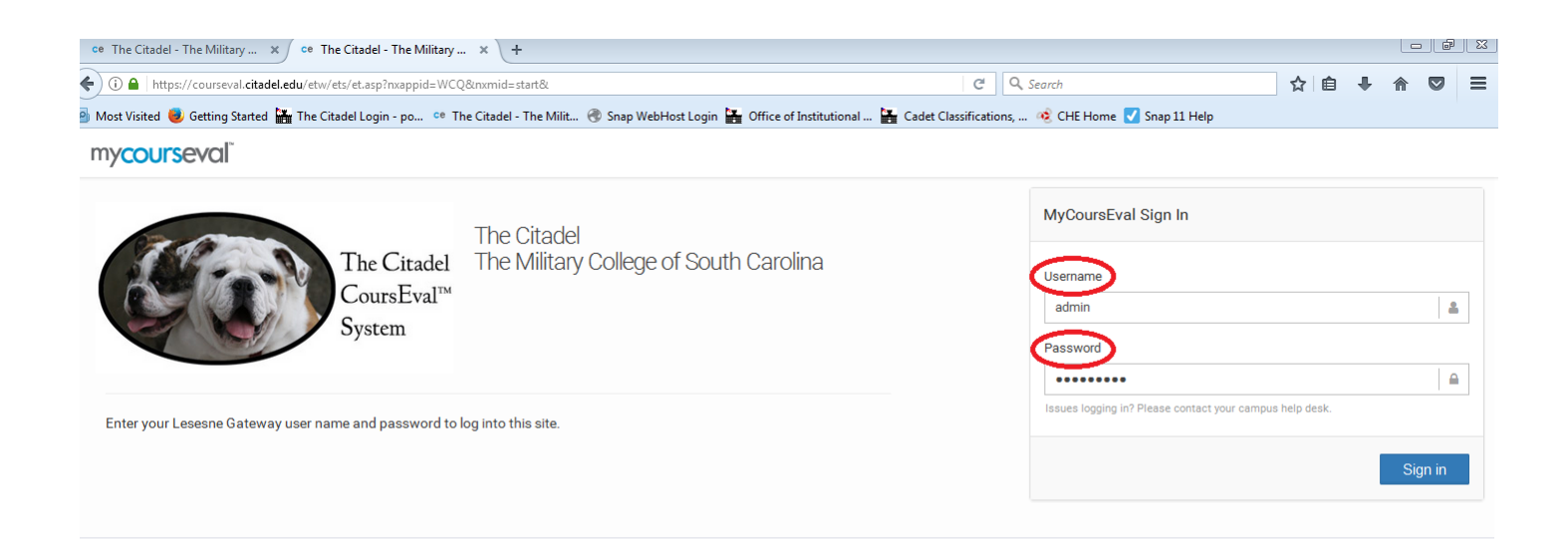

Terms of Use | Privacy Policy Copyright ©1999-2017 Invoke Solutions All rights reserved. Do not use without permissio

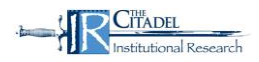

## Step 2. Viewing Reports

Once logged in you will land on your "My Reports" page.

| mycourseval                                                   |                  | The Citadel - The Military C | college of South Carolin |
|---------------------------------------------------------------|------------------|------------------------------|--------------------------|
| Home Reports Help Exit                                        |                  |                              |                          |
| Lahl My Reports                                               |                  |                              |                          |
| CRN Number<br>Communications for Leadership<br>Professor Name | LII View Report  | Response Rate                | Q.                       |
| Fall 2016 Template - Survey                                   | Closed on Dec 11 | 3 of 9                       |                          |
| Sophomore Sem in Prin Ldrship                                 | LIII View Report | Response Rate                | ۰.                       |
| Fall 2016 Survey                                              | Closed on Dec 11 | 21 of 21                     |                          |
| Freshman Ethical Fitness Sem                                  | View Report      | Response Rate                | Q.                       |

At the top left hand of the page click on "Reports", (second icon in gray bar)

Select "Evaluation Reports' from the Reports menu.

- 1) Select "Reports"
- 2) Select "Evaluation Reports"

| mycourseval                                         |                         | The Citadel - The Military | College of South Carolina |
|-----------------------------------------------------|-------------------------|----------------------------|---------------------------|
| Hime Reports Field Exit Select First                |                         |                            |                           |
| Lin Recent Reports Evaluation Reports Select Second |                         |                            |                           |
| Individual Reports<br>Survey Intelligence Report    | LII View Report         | Response Rate              | Q.~                       |
| Fall 2016 Surrow                                    | Closed on Dec 11        |                            |                           |
|                                                     | Juli semenne            | Response Rate              | Q                         |
| Sopnomore Sem in Prin Larsnip                       | Closed on Dec 11        | 100 %                      |                           |
| Fall 2016 Survey                                    |                         | 21 of 21                   |                           |
| Freshman Ethical Fitness Sem                        | <b>Lill</b> View Report | Response Rate              | Q                         |

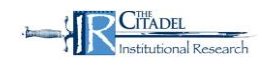

## Search Function

The drop down menus will allow you to search for specific courses and specific terms. To ensure you see all your courses select "Show All" for each category.

- 1) Type "Standard"
- 2) Year "Show All" or specific year
- 3) Period "Show All" or specific term (i.e. Fall 2016 or Spring 2017)
- 4) Status "Show All" or "Closed"
- 5) Survey "Show All" or specific survey template
- 6) Department "Show All" or select individual department
- 7)

| mycourseval <sup>®</sup>            |                                            |                    |                    |        | The Citade | I - The Military College | of South Carolina |
|-------------------------------------|--------------------------------------------|--------------------|--------------------|--------|------------|--------------------------|-------------------|
| Horme Reports Help Exit             |                                            |                    |                    |        |            |                          |                   |
| Type<br>Standard 💌                  | Year<br>Show All •<br>2016<br>2015<br>2014 | Period<br>Show All | Status<br>Show All | ▼ Show | All        | Department<br>Show All   | •                 |
| View Settings<br>Comparative STAND/ | 2013<br>ARD Show All                       |                    |                    |        |            | Vie                      | w PDF Print       |
| Evaluation Reports                  |                                            |                    |                    |        |            | Show                     | 10 • entries      |

Remember to set the "View" option to "Comparative" and the "Settings" to "Standard survey default"

- 1) View "Comparative"
- 2) Settings "Standard survey default"

| n               | my <mark>cours</mark> eval                         |                           |             |                   |                |                     |             |                    |                     |                | Т          | he Citade       | l - The Mi    | litary Colle      | ege of Sout | h Carolina     |
|-----------------|----------------------------------------------------|---------------------------|-------------|-------------------|----------------|---------------------|-------------|--------------------|---------------------|----------------|------------|-----------------|---------------|-------------------|-------------|----------------|
| <b>1</b><br>Hoi | ne Reports He                                      | p Exit                    |             |                   |                |                     |             |                    |                     |                |            |                 |               |                   |             |                |
|                 | Type<br>Standard                                   | Year<br>Sh                | r<br>ow All | T                 |                | Period<br>Show All  | •           | Status<br>Show All | T                   | Survey<br>Show | ,<br>v All | T               | Depa<br>Sho   | artment<br>ow All | T           |                |
| (               | View<br>Comparative<br>Comparative<br>Individual   | Settings<br>STANDARD surv | /e 💌        |                   |                |                     |             |                    |                     |                |            |                 |               |                   | View        | Print          |
|                 | Individual (All)<br>Individual (Students<br>Second |                           |             |                   |                |                     |             |                    |                     |                |            |                 |               | Sh                | ow 10       | ▼ entries      |
|                 | Course Number<br>- Section ID                      | Survey Name               |             | Year <sup>©</sup> | Period         | Status <sup>©</sup> | Close Date  | Course Name        | Responsi<br>Faculty | ible<br>/      | Department | Resp.<br>Rec'vd | Resp.<br>Exp. | %<br>Rec'vd       | Include     | Access<br>Role |
|                 | Course Info                                        | Summer 2014 Sun           | nmer I Day  | 2014              | Summer<br>2014 | Closed              | Jul 1, 2014 | Course Info        | Instructo           | or             | Dept       | 2               | 7             | 29%               |             | 0              |

You can then select the evaluations you would like to view by checking the box under the heading "Evaluation Reports" and the individual reports you want to view by selecting "Include".

To view the report you need to select the method of report delivery from three options. Please note that you may have several pages of evaluations when you "Select All". To find the most recent evaluations, you will need to scroll to the bottom of the page. Here you will find the different pages available to you. Your options for viewing are:

- 1. View
- 2. PDF
- 3. Print

| r              | my <mark>cours</mark> eval    |             |                         |        |                |                    |              |                    |                        | 1                     | The Citade      | l - The Mi    | litary Coll      | ege of Sout | th Carolina    |
|----------------|-------------------------------|-------------|-------------------------|--------|----------------|--------------------|--------------|--------------------|------------------------|-----------------------|-----------------|---------------|------------------|-------------|----------------|
| <b>1</b><br>Ho | A Lil C                       | p Exit      |                         |        |                |                    |              |                    |                        |                       |                 |               |                  |             |                |
|                | Туре<br>Standard              | •           | <b>/ear</b><br>Show All | V      |                | Period<br>Show All |              | Status<br>Show All | Sur Sl                 | <b>vey</b><br>how All |                 | Depa<br>Sho   | rtment<br>ow All |             |                |
|                | View<br>Comparative           | Settings    | urve 💌                  |        |                |                    |              |                    |                        |                       |                 |               | $\langle$        | View PDI    | Print          |
|                | Evaluation Repo               | rts         |                         |        |                |                    |              |                    |                        |                       |                 |               | Sh               | ow 10       | ✓ entries      |
|                | Course Number<br>- Section ID | Survey Nar  | ne                      | Year 🛇 | Period         | Status 🛇           | Close Date   | Course Name        | Responsible<br>Faculty | Oepartment            | Resp.<br>Rec'vd | Resp.<br>Exp. | %<br>Rec'vd      | Include     | Access<br>Role |
|                | Course Info                   | Summer 2014 | Summer I Day            | 2014   | Summer<br>2014 | Closed             | Jul 1, 2014  | Course Info        | Instructor             | Dept                  | 2               |               | 29%              |             | Ø              |
|                |                               | Summer 2015 | Summer I Day            | 2015   | Summer         | Closed             | Jun 30, 2015 |                    |                        |                       | 5               | 5             | 100%             |             | 0              |

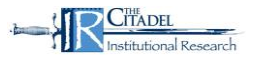

Once the report opens you will see the course name, department, and the responses/expected at the top. The Course Number is shown in multiple locations throughout the report.

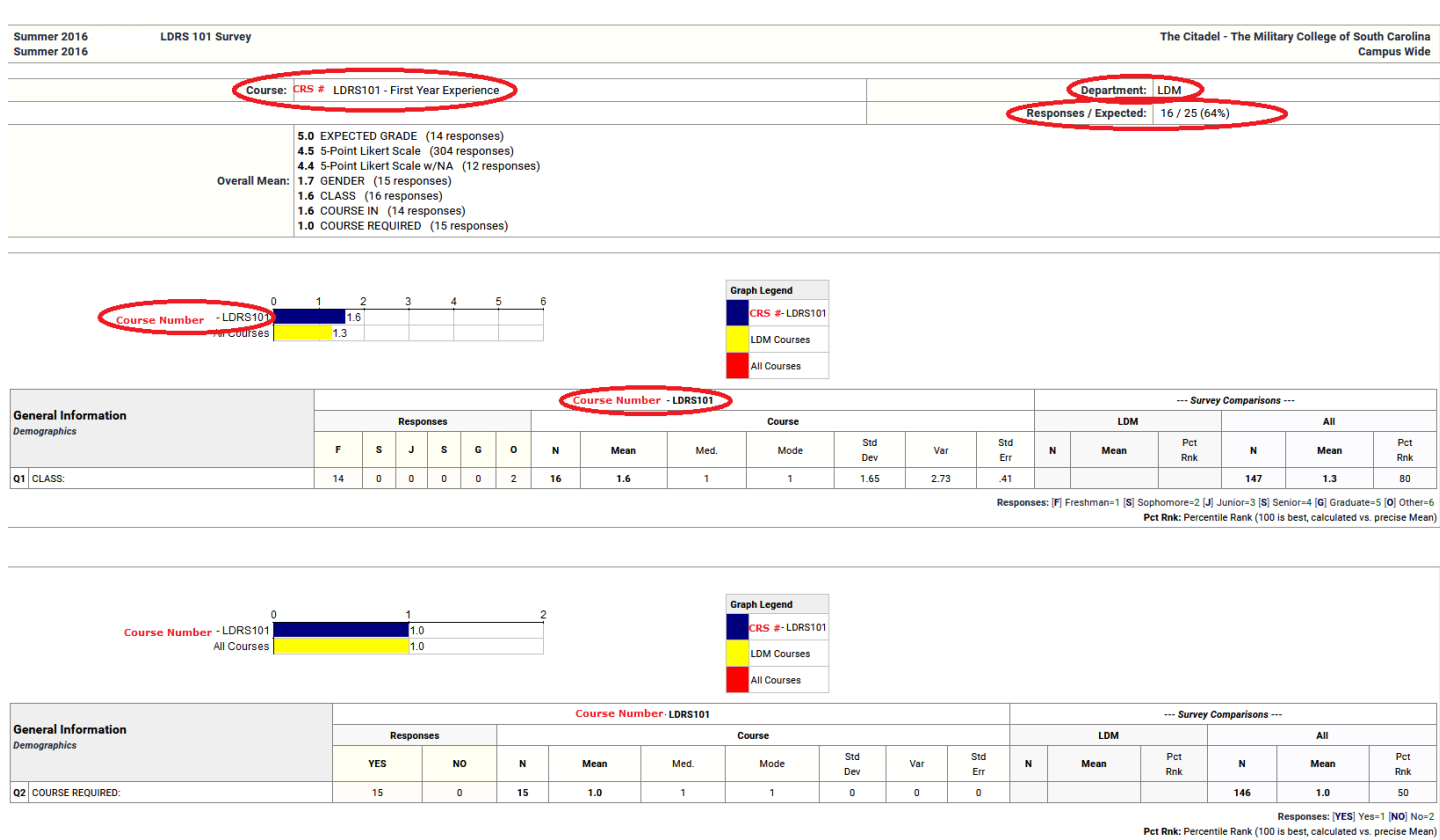

Within the report, you will find an answer distribution as well as statistical data including the mean, median, mode, and standard deviation for faculty and course questions:

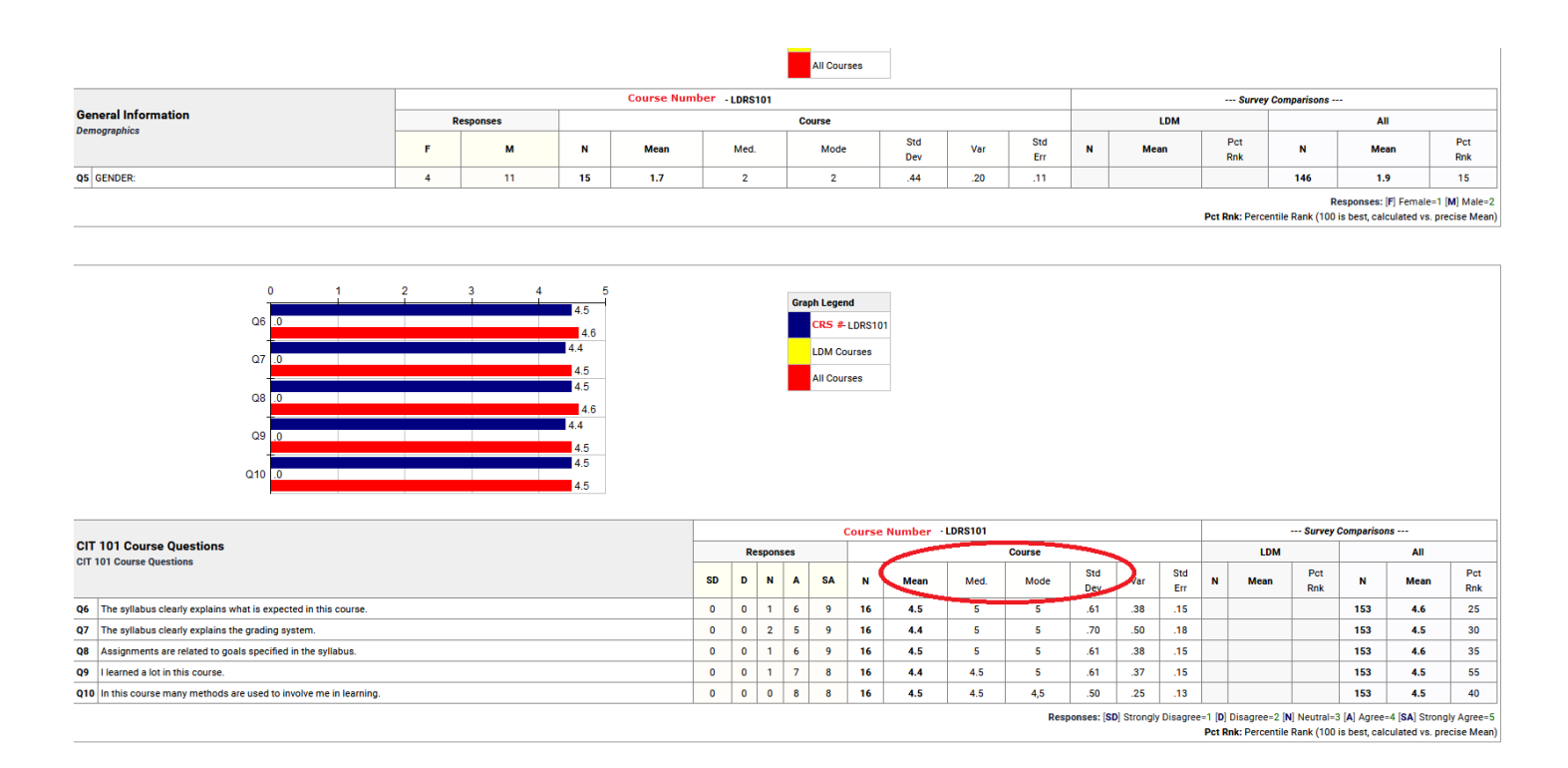

Comments from the open-ended questions are displayed as well. The open ended question is shown on the left. On the right is a magnifying lens. If you click on this lens you can see how the respondent answered the entire survey (matching the comments with ratings).

|      |                                                                                                    | Responses: [SD] Strongly Disagree=1 [D] Disagree=2 [N] Neutral=3 [A] Agree=4 [SA] Strongly Agree=5 |
|------|----------------------------------------------------------------------------------------------------|----------------------------------------------------------------------------------------------------|
| Res  | Question What did you like most about this course? > ponse Rate: 62.50% (10 of 16) Open Ended Question |                                                                                                    |
| 1    | interaction                                                                                            |                                                                                                    |
| 2    | We have a lot of class discussion throughout this course.                                              | Click on lens to show                                                                              |
| 3    | The teacher. Professor is amazing.                                                                     |                                                                                                    |
| 4    | The professor                                                                                          | respondents complete survey > 🗸                                                                    |
| 5    | She's AWESOME.                                                                                         | Q                                                                                                  |
| 6    | She is very kind and thoughtful to the class and is very consistent in her teaching.                   | Q                                                                                                  |
| 7    | Nothing                                                                                                |                                                                                                    |
| 8    | Mrs. Professor                                                                                         | Q                                                                                                  |
| 9    | I learned a lot about ethics and how to grow in myself and become a better person.                     | Q                                                                                                  |
| 10   | How relaxed it is.                                                                                     | Q                                                                                                  |
| Deer | Question: What did you like least about this course?                                                   |                                                                                                    |
| KCal | polie nue avant (a or ra)                                                                              |                                                                                                    |
| 1    | nothing                                                                                                | Q                                                                                                  |
| 2    | nothing                                                                                                | 9                                                                                                  |